ใบงานการทดลองฉบับนี้เป็นส่วนหนึ่งของ วิชาไมโครคอนโทรลเลอร์ รหัสวิชา 20105-2105 หลักสูตรประกาศนียบัตรวิชาชีพ พุทธศักราช 2562 ประเภทวิชาอุตสาหกรรม สาขาวิชาช่าง อิเล็กทรอนิกส์ โดยครอบคลุมจุดประสงค์รายวิชา สมรรถนะรายวิชา คำอธิบายรายวิชา เพื่อต้องการ พัฒนาการจัดการเรียนการสอนและการวัดผลและประเมินผลตามสภาพจริง โดยมุ่งเน้นทักษะผู้เรียน เป็นสำคัญ เรียนรู้จากการฝึกปฏิบัติจริงมาใช้ในการเรียนการสอน ในการเรียบเรียงได้แบ่งใบงานการ ทดลองออกเป็น 18 ใบงาน

ผู้จัดทำหวังว่าเอกสารใบงานการทดลองฉบับบนี้ จะอำนวยความสะดวกต่อการเรียนการสอน และช่วยให้การเรียนการสอนมีประสิทธิภาพและบรรลุตามวัตถุประสงค์ นักเรียนนักศึกษามีผลการ เรียนที่ดีขึ้นเกิดทักษะการปฏิบัติงานมากขึ้น หากเอกสารฉบับนี้มีความผิดพลาดประการใดผู้จัดขอ อภัยไว้ ณ ที่นี้ด้วยครับ

> นายสง่า คูคำ วิทยาลัยเทคนิคพัทยา

### สารบัญ

|                     |                                                        | หน้า |
|---------------------|--------------------------------------------------------|------|
| คำนำ                |                                                        | ก    |
| สารบัญ              |                                                        | ข    |
| สารบัญรูป           |                                                        | ค    |
| สารบัญตาราง         |                                                        | ಳ    |
| ใบงานการทดลองที่ 1  | งานการทดสอบบอร์ดไมโครคอนโทรลเลอร์ Arduino<br>เบื้องต้น | 1    |
| ใบงานการทดลองที่ 2  | งานโปรแกรมสื่อสารทางพอร์ตอนุกรม                        | 6    |
| ใบงานการทดลองที่ 3  | งานโปรแกรมใช้งานพอร์ตทำหน้าที่เอาท์พุทพอร์ตเบื้องต้น   | 12   |
| ใบงานการทดลองที่ 4  | งานโปรแกรมรับค่าจากพอร์ตดิจิตอล                        | 22   |
| ใบงานการทดลองที่ 5  | งานโปรแกรมอ่านค่าจากพอร์ตแอนาลอกและการใช้ PWM          | 30   |
| ใบงานการทดลองที่ 6  | งานโปรแกรมรับสวติช์ทางพอร์ตแอนาลอก                     | 41   |
| ใบงานการทดลองที่ 7  | งานโปรแกรมการวัดแสงสว่างด้วย LDR                       | 46   |
| ใบงานการทดลองที่ 8  | งานโปรแกรมควมคุมดีซีมอเตอร์                            | 53   |
| ใบงานการทดลองที่ 9  | งานโปรแกรมควมคุมสเตป็เปอร์มอเตอร์                      | 64   |
| ใบงานการทดลองที่ 10 | งานโปรแกรมควมคุมเซอร์โวมอเตอร์                         | 74   |
| ใบงานการทดลองที่ 11 | งานโปรแกรมใช้งานไอซีวัดอุณหภูมิ DS18B20                | 81   |
| ใบงานการทดลองที่ 12 | งานโปรแกรมวัดอุณหภูมิและความชื้นด้วยโมดูล DHT22        | 92   |
| ใบงานการทดลองที่ 13 | งานโปรแกรมวัดระยะด้วยแสงอินฟาเรด GP2Y0A21              | 100  |
| ใบงานการทดลองที่ 14 | งานโปรแกรมวัดระยะด้วยโมดูลอัลตร้าโซนิค                 | 108  |
| ใบงานการทดลองที่ 15 | งานโปรแกรมใช้งานอินเตอร์รัพท์                          | 119  |
| ใบงานการทดลองที่ 16 | งานโปรแกรมแสดงผลดว้ยจอ LCD ที่เชื่อมต่อแบบ I2C         | 131  |
| ใบงานการทดลองที่ 17 | โครงงานระบบควบคุมโรงเรือนอัตโนมัติ                     | 140  |
| ใบงานการทดลองที่ 18 | โครงงานระบบป้องกันและบรรเทาสาธารณภัยเบื้องต้น          | 145  |
| บรรณานุกรม          |                                                        |      |

### สารบัญรูป

| รูปที่ |                                                                          | หน้า |
|--------|--------------------------------------------------------------------------|------|
| 1.1    | แสดงการต่อวงจรไฟกระพริบ 1 ดวงโดยใช้บอร์ด Arduino UNO R3 ต่อ<br>บอร์ดจริง | 2    |
| 1.2    | แสดงผังงานโปรแกรมการทดสอบบอร์ดไมโครคอนโทรลเลอร์ Arduino<br>เบื้องต้น     | 3    |
| 1.3    | แสดงหนาตางของโปรแกรม Arduino IDE ที่พิมพโคดเสร็จแลว                      | 3    |
| 1.4    | แสดงเมนูต่าง ๆ ของโปรแกรม Arduino IDE                                    | 4    |
| 1.5    | แสดงขั้นต้อนการเลือกบอร์ดเพื่อใช้งาน                                     | 4    |
| 1.6    | แสดงการเลือก COM port ที่ใชในการติดตอกับบอรด Arduino UNO R3              | 4    |
| 1.7    | แสดงการ Upload โปรแกรมลงบอรด Arduino UNO R3                              | 5    |
| 2.1    | แสดงรูปแบบของขอ้มูลที่สื่อสารแบบอนุกรม                                   | 7    |
| 2.2    | แสดงการเชื่อมต่อคอมพิวเตอร์กับบอร์ด Arduino UNO R3                       | 8    |
| 2.3    | แสดงโปรแกรมการรับข้อมูลจากพอร์ตอนุกรม                                    | 8    |
| 2.4    | แสดงการต่อวงจรไฟกระพริบ 1 ดวงโดยใช้บอร์ด Arduino UNO R3                  | 9    |
| 2.5    | แสดงโปรแกรมการรับข้อมูลจากพอร์ตอนุกรมควบคุมเอาท์พุต                      | 10   |
| 3.1    | แสดงโครงสร้างบอร์ด arduino UNO                                           | 13   |
| 3.2    | แสดงตัวอย่าง LED ชนิดต่าง ๆ                                              | 14   |
| 3.3    | แสดงการต่อ LED ร่วมกับไมโครคอนโทรลเลอร์                                  | 15   |
| 3.4    | แสดงวงจรขับรีเลย์โดยตรงและแบบอุปกรณ์ใช้เชื่อมต่อทางแสง                   | 15   |
| 3.5    | แสดงโมดูลรีเลย์ต่าง ๆ ที่มีจำหน่ายตามท้องตลาด                            | 16   |
| 3.6    | แสดงการต่อวงจรไฟวิ่ง LED 4 ดวง โดยใช้บอรด Arduino UNO R3                 | 17   |
| 3.7    | แสดงโปรแกรมการรับข้อมูลจากพอร์ตอนุกรมควบคุมเอาท์พุต                      | 18   |
| 3.8    | แสดงโปรแกรมการรับข้อมูลจากพอร์ตอนุกรมควบคุมเอาท์พุต                      | 20   |
| 4.1    | แสดงการต่อวงจรการควบคุม LED 2 ตัว ด้วยสวิตช์ 4 ตัว โดยใช้บอรด            | 25   |
|        | Arduino UNO R3                                                           |      |
| 4.2    | แสดงโปรแกรมการควบคุม LED 2 ตัว ด้วยสวิตช์ 4 ตัว                          | 26   |
| 4.3    | แสดงการเขียนโปรแกรมการควบคุม LED 3 ตัว ด้วยสวิตช์ 4 ตัว                  | 28   |
| 5.1    | แสดงตำแหน่งขาและหน้าที่ของซีพียู Arduino ชนิดตัวถังแบบ DIP               | 31   |
| 5.2    | แสดงตำแหน่งขาและหน้าที่ของซีพียู Arduino ชนิดตัวถังแบบ SMD               | 31   |
| 5.3    | แสดงรูปคลื่น PWM จากฟังก์ชั่น analogWrite                                | 32   |
| 5.4    | แสดงการต่อวงจรควบคุมความสว่าง LED ด้วยโพเทนธิโอมิเตอร์                   | 34   |
| 5.5    | แสดงโปรแกรมการควบคุมความสว่าง LED ด้วยโพเทนธิโอมิเตอร์                   | 34   |
| 5.6    | แสดงการเขียนโปรแกรมการควบคุม LED 3 ตัว ด้วยสวิตช์ 4 ตัว                  | 35   |
| 6.1    | แสดงการต่อใช้งานสวิตช์กับพอร์ตดิจิทัล                                    | 39   |

# สารบัญรูป(ต่อ)

| รูปที่ |                                                                    | หน้า |
|--------|--------------------------------------------------------------------|------|
| 6.2    | แสดงการต่อใช้งานสวิตช์กับพอร์ตแอนาลอก                              | 39   |
| 6.3    | แสดงการต่อวงจรควบคุมการอ่านค่าแอนาลอกจากการกดสวิตช์แสดงผลบน        | 41   |
|        | จอคอมพิวเตอร์                                                      |      |
| 6.4    | แสดงโปรแกรมอ่านค่าแอนาลอกจากการกดสวิตช์แสดงผลบนจอคอมพิวเตอร์       | 41   |
| 6.5    | แสดงการตรวจสอบแบบค่าเดียว                                          | 42   |
| 6.6    | แสดงการตรวจสอบแบบช่วง                                              | 42   |
| 6.7    | แสดงการเขียนโปรแกรมการอ่านค่าแอนาลอกจากการกดสวิตช์แสดงผลบน         | 43   |
|        | จอคอมพิวเตอร์ แบบที่ 2                                             |      |
| 7.1    | แสดง(a) แสดงรูปร่าง LDR (b) แสดงกราฟคุณสมบัติและ (c) แสดงสัญลกัษณ์ | 47   |
|        | ของ LDR                                                            |      |
| 7.2    | แสดงกราฟความไวต่อแสงสีของ LDR ที่ผลิตจากสารต่างชนิด                | 47   |
| 7.3    | แสดงการต่อวงจรอ่านค่าจาก LDR                                       | 49   |
| 7.4    | แสดงโปรแกรมการอ่านค่าจาก LDR                                       | 49   |
| 7.5    | แสดงการเขียนโปรแกรมควบคุมการติด ดับ LED 1 ตัว ด้วย LDR             | 51   |
| 8.1    | แสดงตัวอย่างมอเตอร์ไฟฟ้ากระแสตรงขนาดเล็กแบบปกติ                    | 54   |
| 8.2    | แสดงตัวอย่างมอเตอร์ไฟฟ้ากระแสตรงขนาดเล็กแบบที่มีชุดเฟืองทดรอบ      | 54   |
| 8.3    | แสดงวงจรขับแบบ H-Bridge                                            | 54   |
| 8.4    | แสดงการควบคุมการหมุนของมอเตอร์ดว้ยวงจรขบัแบบ H-Bridge              | 55   |
| 8.5    | แสดงวงจรขับมอเตอร์แบบ H-Bridge ที่ใช้รีเลย์                        | 55   |
| 8.6    | แสดงการควบคุมการหมุนของมอเตอร์ด้วยวงจรขับแบบ H-Bridge ที่ใช้รีเลย์ | 56   |
| 8.7    | แสดงโครงสร้างไอซีขับมอเตอร์กระแสตรงขนาดเล็กเบอร์ L293D             | 56   |
| 8.8    | แสดงการต่อวงจรควบคุมการทำงานของดีซีมอเตอร์ด้วยไอซี L293D           | 58   |
| 8.9    | แสดงโปรแกรมควบคุมการทำงานของดีซีมอเตอร์ด้วยไอซี L293D              | 59   |
| 8.10   | แสดงการเขียนโปรแกรมควบคุมการทำงานของดีซีมอเตอร์ด้วยไอซี L293D      | 61   |
| 9.1    | แสดงโครงสร้างสเต็ปเปอร์ Bipolar และ Unipolar                       | 65   |
| 9.2    | แสดงวงจรขบัสเต็ปเปอร์มอเตอร์ที่ใช้ทรานซิสเตอร์                     | 65   |
| 9.3    | แสดงวงจรขบัสเตป็เปอร์มอเตอร์แบบใช้ไอซี ULN2803                     | 66   |
| 9.4    | แสดงการเคลื่อนที่เมื่อขับมอเตอร์แบบเต็มสเต็ป 1 เฟส                 | 66   |
| 9.5    | แสดงการเคลื่อนที่เมื่อขับมอเตอร์แบบเต็มสเต็ป 2 เฟส                 | 67   |
| 9.6    | แสดงการเคลื่อนที่เมื่อขับมอเตอร์แบบครึ่งสเต็ป                      | 67   |
| 9.7    | แสดงการต่อลงบอร์ดทดลองวงจรควบคุมการทำงานของสเต็ปเปอร์มอเตอร์       | 70   |
| 9.8    | แสดงการต่อวงจรทดลองในโปรแกรมจำลองการทำงานของสเต็ปเปอร์มอเตอร์      | 70   |
| 9.9    | แสดงโปรแกรมการทำงานของสเต็ปเปอร์มอเตอร์                            | 71   |

# สารบัญรูป(ต่อ)

| รูปที่ |                                                              | หน้า |
|--------|--------------------------------------------------------------|------|
| 10.1   | แสดงโครงสร้างเซอร์โวมอเตอร์                                  | 75   |
| 10.2   | แสดงคอนเน็คเตอร์เซอร์โวมอเตอร์ของแต่ละบริษัท                 | 75   |
| 10.3   | แสดงสัญญาณพลัส์ที่ใชค้วบคุมเซอร์โวมอเตอร์                    | 75   |
| 10.4   | แสดงการต่อวงจรควบคุมการเคลื่อนที่ของเซอร์โวมอเตอร์           | 78   |
| 10.5   | แสดงโปรแกรมควบคุมการเคลื่อนที่ของเซอร์โวมอเตอร์              | 79   |
| 10.6   | แสดงลักษณะของคันโยก                                          | 80   |
| 10.7   | แสดงการเชื่อมต่อใช้งาน                                       | 80   |
| 11.1   | แสดงลักษณะไอซี DS18B20                                       | 82   |
| 11.2   | แสดงการดาวน์โหลดไลบรารี่ที่นำมาใช้งานตัวที่ 1                | 83   |
| 11.3   | แสดงการดาวน์โหลดไลบรารี่ที่นำมาใช้งานตัวที่ 2                | 83   |
| 11.4   | แสดงการเพิ่มไลบรารี่ที่เป็นไฟล์ zip ลงในโปรแกรม Arduino IDE  | 83   |
| 11.5   | แสดงการต่อวงจรแสดงค่าอุณหภูมิที่วัดจากไอซี DS18B20           | 86   |
| 11.6   | แสดงโปรแกรมแสดงค่าอุณหภูมิที่วัดจากไอซี DS18B20              | 87   |
| 11.7   | แสดงโปรแกรมแสดงค่าอุณหภูมิที่วัดจากไอซี DS18B20 จำนวน 2 ตัว  | 89   |
| 11.8   | แสดงวงจรที่ใช้ในการทดลองในงานที่มอบหมาย                      | 90   |
| 12.1   | แสดงรูปร่างของโมดูลวัดอุณหภูมิและความชื้นสัมพัทธ์ DHT22      | 93   |
| 12.2   | แสดงการต่อใช้งานโมดูล DHT11, DHT22                           | 93   |
| 12.3   | แสดงการดาวน์โหลดไลบรารี่ที่นำมาใช้งานตัวที่ 1                | 94   |
| 12.4   | แสดงการดาวน์โหลดไลบรารี่ที่นำมาใช้งานตัวที่ 2                | 94   |
| 12.5   | แสดงการเพิ่มไลบรารี่ที่เป็นไฟล์ zip ลงในโปรแกรม Arduino IDE  | 94   |
| 12.6   | แสดงการต่อวงจรการวัดอุณหภูมิและความชื้นด้วยโมดูล DHT22       | 96   |
| 12.7   | แสดงโปรแกรมวัดอุณหภูมิและความชื้นด้วยโมดูล DHT22             | 97   |
| 12.8   | แสดงวงจรที่ใช้ในการทดลองในงานที่มอบหมาย                      | 98   |
| 13.1   | แสดงโมดูลวัดระยะทางดวยแสงอินฟราเรด (GP2) แบบต่างๆ            | 101  |
| 13.2   | หนาตาและการจัดขาของโมดูลตรวจจับ และวัดระยะทางดวยแสงอินฟราเรต | 101  |
|        | อนุกรม GP2                                                   |      |
| 13.3   | แสดงไดอะแกรมการทำงานภายในของโมดูลตรวจจับและวัดระยะทางดวย     | 102  |
|        | แสงอินฟราเรดอนุกรม GP2D120 และ GP2Y0A21                      |      |
| 13.4   | แสดงไดอะแกรมเวลาการทำงานของโมดูล GP2 และการอานคา             | 102  |
| 13.5   | แสดงหลักการวัดระยะทางดวยแสงอินฟราเรดของโมดูล GP2             | 103  |
| 13.6   | แสดงกราฟเปรียบเทียบคาแรงดันกับระยะทาง                        | 103  |
| 13.7   | แสดงการต่อวงจรการวัดระยะด้วยโมดูลแสงอินฟาเรด GP2Y0A21        | 105  |
|        |                                                              |      |

# สารบัญรูป(ต่อ)

|        | ย เว่าเป็ว็ก(ผด)                                                      |      |
|--------|-----------------------------------------------------------------------|------|
| รูปที่ |                                                                       | หน้า |
| 13.8   | แสดงโปรแกรมวัดอุณหภูมิและความชื้นด้วยโมดูล DHT22                      | 105  |
| 13.9   | แสดงวงจรที่ใช้ในการทดลองในงานที่มอบหมาย                               | 106  |
| 14.1   | แสดงกราฟเปรียบเทียบคาแรงดันกับระยะทาง                                 | 109  |
| 14.2   | แสดงการดาวน์โหลดไลบรารี่ที่นำมาใช้งาน                                 | 110  |
| 14.3   | แสดงการเพิ่มไลบรารี่ที่เป็นไฟล์ zip ลงในโปรแกรม Arduino IDE           | 110  |
| 14.4   | แสดงการต่อวงจรการวัดระยะด้วยโมดูลอัลตร้าโซนิค HC-SR04                 | 113  |
| 14.5   | แสดงไฟล์ภาษาเครื่องสำหรับโมเดลอัลตร้าโซนิค                            | 114  |
| 14.6   | แสดงโปรแกรมวัดระยะด้วยโมดูลอัลตร้าโซนิค HC-SR04                       | 114  |
| 14.7   | แสดงโปรแกรมวัดระยะด้วยโมดูลอัลตร้าโซนิค HC-SR04                       | 115  |
| 14.8   | แสดงโปรแกรมควบคุมการติดดับของ LED จากระยะห่างของวัตถุ                 | 116  |
| 15.1   | แสดงวงจรสวิตซ์ทั่วไป                                                  | 122  |
| 15.2   | แสดงวงจรสวิตช์ที่ได้รับการแก้ไข                                       | 122  |
| 15.3   | แสดงการต่อวงจรการใช้งานอินเตอร์รัพท์                                  | 125  |
| 15.4   | แสดงโปรแกรมทดสอบฟังก์ชั่น noInterrupts(); และ interrupts();           | 125  |
| 15.5   | แสดงโปรแกรมควบคุมการติดดับของ LED ด้วยสวิตช์โดยวิธีอินเตอร์รัพท์      | 127  |
| 15.6   | แสดงวงจรแก้สัญญาณรบกวน                                                | 127  |
| 15.7   | แสดงโปรแกรมรับสวิตช์ 2 ตัวสำหรับเพิ่มลดตัวเลข                         | 129  |
| 16.1   | แสดงผังการต่อเชื่อมระหว่างไมโครคอนโทรลเลอร์กับอุปกรณ์ I2C             | 132  |
| 16.2   | แสดงการคอนโทรลไบตข์องอุปกรณ์ I2C                                      | 132  |
| 16.3   | แสดงโมดูลสื่อสารแบบ I2C สำหรับขับจอ LCD                               | 132  |
| 16.4   | แสดงโมดูลสื่อสารแบบ I2C เมื่อเชื่อต่อกับจอ LCD                        | 132  |
| 16.5   | แสดงแอดเดรสของโมดูลสื่อสารแบบ I2C สา หรับจอ LCD ที่สามารถแก้ไข<br>ได้ | 133  |
| 16.6   | แสดงการดาวน์โหลดไลบรารี่ที่นำมาใช้งาน                                 | 133  |
| 16.7   | แสดงการเพิ่มไลบรารี่ลงในโปรแกรม Arduino IDE                           | 134  |
| 16.8   | แสดงการต่อวงจรการทดสอบโปรแกรมแสดงข้อความ                              | 136  |
| 16.9   | แสดงโปรแกรมแสดงข้อความ                                                | 137  |
| 16.10  | แสดงโปรแกรมแสดงเวลาที่บอร์ดเริ่มทำงาน                                 | 138  |
| 16.11  | แสดงวงจรที่ใช้บอร์ด Arduino ในการทดลอง                                | 139  |
| 17.1   | แสดงการต่อวงจรโครงงานระบบควบคุมโรงเรือนอัตโนมัติ                      | 141  |
| 17.2   | แสดงการออกแบบโปรแกรมแสดงข้อความ                                       | 143  |

### สารบัญตาราง

| តារបច្ចេញការក |                                                                       |      |
|---------------|-----------------------------------------------------------------------|------|
| ตารางที่      |                                                                       | หน้า |
| 1.1           | แสดงผลการวัดแรงดันเอาท์พุทที่ขา D13                                   | 5    |
| 3.1           | แสดงแรงดันตกคร่อม LED เมื่อมีกระแสไหลผ่าน LED ประมาณ 20 mA            | 14   |
| 8.1           | แสดงการควบคุมมอเตอร์ด้วยวงจรขบัแบบ H-Bridge แบบใช้สวิตช์              | 55   |
| 9.1           | แสดงรูปแบบการกระตุ้นขดลวดของมอเตอร์แบบเต็มสเต็ป 1 เฟส                 | 67   |
| 9.2           | แสดงรูปแบบการกระตุ้นขดลวดของมอเตอร์แบบเต็มสเต็ป 2 เฟส                 | 67   |
| 9.3           | แสดงรูปแบบการกระตุ้นขดลวดของมอเตอร์แบบครึ่งสเต็ป                      | 68   |
| 14.1          | แสดงคุณสมบัติของอัลต้าโซนิคแต่ละรุ่น                                  | 109  |
| 14.2          | แสดงแหล่งดาวน์โหลดไลบรารี่สำหรับอัลต้าโซนิค                           | 110  |
| 14.3          | แสดงการวิธีการคำนวณค่า TimeOut เพื่อให้ได้ระยะการวัดที่ต้องการ        | 113  |
| 15.1          | แสดง Reset and Interrupt Vectors in ATmega328P                        | 120  |
| 15.2          | แสดงขาดิจิทัลที่พร้อมใช้งานอินเตอร์รัพท์ของบอร์ด Arduino ในรุ่นต่าง ๆ | 121  |
| 15.3          | แสดงชนิดของอินเตอร์รัพทข์องบอร์ด Arduino ในรุ่นต่าง ๆ                 | 121  |
|               |                                                                       |      |